# How to Submit Temporary Reference Level Change Requests for End-to-End Testing

## Purpose

This Quick Take provides step-by-step instructions on how market participants can temporarily modify their reference level data during End-to-End Testing and is related to the procedures that are outlined in section 5 of Market Manual 0.14.2: Reference Level and Reference Quantity Procedures.

## **Overview**

This document outlines the steps on how market participants can request for the IESO to update a resource's reference level fuel cost components (pursuant to Market Rules Chapter 0.7, section 22.5.5) or use an alternate cost profile for a resource (pursuant to Market Rules Chapter 0.7, section 22.5.6) in Online IESO Sandbox. Market participants can use this quick take to support their activities during End-to-End Testing as this feature will only be available in Production when the renewed market is launched at MRP Go-Live.

## Steps on how to submit temporarily change reference levels in Online IESO Sandbox

| Step   | Instruction                                                                         |
|--------|-------------------------------------------------------------------------------------|
| Step 1 | Log in to Online IESO Sandbox using credentials that are associated with a Dispatch |

Data Submitter role.

| Username              |         |
|-----------------------|---------|
| Password              |         |
| Remember me           |         |
| Forgot your password? | SIGN IN |
| got your password?    | SIGN IN |

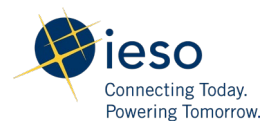

# Step 2 Instruction Step 2 Click on the navigation icon and select the Market Power Mitigation option from the dropdown menu. Image: Click on the navigation icon and select the Market Power Mitigation option from the dropdown menu. Image: Click on the navigation icon and select the Market Power Mitigation option from the dropdown menu. Image: Click on the navigation icon and select the Market Power Mitigation option from the dropdown menu. Image: Click on the navigation icon and select the Market Power Mitigation option from the dropdown menu.

Step 3To submit a temporarily change to reference levels, click on the Submit FRL<br/>Change Requests tile from the "Calculate Financial Reference Levels (FRL)"<br/>section of the screen.

| RQ Workbook                             |                                    |
|-----------------------------------------|------------------------------------|
| er Guide                                |                                    |
|                                         |                                    |
|                                         |                                    |
|                                         |                                    |
| ulate Financial Reference Levels (FRL)  |                                    |
| tulate Financial Reference Levels (FRL) |                                    |
| culate Financial Reference Levels (FRL) |                                    |
| culate Financial Reference Levels (FRL) | Q                                  |
| culate Financial Reference Levels (FRL) | ی<br>Temporary ERL Change Requests |

Step 4On the "Submit Temporary Financial Reference Level Change Request" page<br/>select a Request Type and an organization name from the Organization List.<br/>Then select the Resource to submit change request for.

| • ₩                                                   |               |                                                       |              | III 💿 app                              |
|-------------------------------------------------------|---------------|-------------------------------------------------------|--------------|----------------------------------------|
| Submit Temporary Financial Reference Level Cha        | ange Request  |                                                       |              |                                        |
| Please select organization, Request type and Resource |               |                                                       |              |                                        |
| Organization List *                                   | •             | Request Type *  Cost-Profile Change  Puel-Cost Change |              |                                        |
| Prese service a resource "                            | Resource Name |                                                       | Average Cost |                                        |
| CAVEL                                                 | _             |                                                       | -            | PROCEED WITH COST-PROFILE CHANGE REQUE |

If the **Request Type** selected is Cost-Profile Change, go to Step 5A.

If the **Request Type** selected is Fuel-Cost Change, go to Step 5B.

| Step    | Instruction                                                                                                    |                                                                                                    |                  |  |  |
|---------|----------------------------------------------------------------------------------------------------|----------------------------------------------------------------------------------------------------|------------------|--|--|
| Step 5A | To submit a cost –profile change request, click on the <b>PROCEED WITH COST PROFILE CHANGE REQUEST</b> button as shown below. |                                                                                                    |                  |  |  |
|         | CANCEL                                                                                                    | PROCEED WITH COST-PROFILE                                                                                                    | CHANGE REQUEST   |  |  |
|         | Proceed to Step 6A.                                                                                                    |                                                                                                    |                  |  |  |
| Step 5B | To submit a change fuel c<br>button as shown below.                                                                           | To submit a change fuel cost change request, click on the <b>SELECT PARAMETE</b><br>button as shown below.                                        |                  |  |  |
|         | CANCEL                                                                                                    | 1                                                                                                    | SELECT PARAMETER |  |  |
|         | Proceed to Step 6B.                                                                                                    |                                                                                                    |                  |  |  |
|         | Upload supporting docume<br>any). Once all mandatory<br>Note: Unavailable hour                                                | ents on the form and provide a request describilities on the form and provide a request describilities have been populated, click <b>SUBMIT</b> . | ription (if      |  |  |
|         | Select dispatch day and hours                                                                                                 | Todsy<br>Crimerrow<br>Crimerrow<br>Crimerrow<br>Crimerrow<br>Crimerrow<br>Crimerrow<br>Crimerrow<br>Crimerrow<br>Crimerrow                        |                  |  |  |
|         | Hours (EST)                                                                                                    | Hours (EST)                                                                                                    |                  |  |  |
|         | не 1                                                                                                    | HE 13                                                                                                    |                  |  |  |
|         | HE 2 HE 3                                                                                                    | HE 15                                                                                                    |                  |  |  |
|         | HE 4                                                                                                    | HE 16                                                                                                    |                  |  |  |
|         | HE 5<br>HE 6                                                                                                    | HE 12<br>HE 18                                                                                                    |                  |  |  |
|         | HE 7                                                                                                    | HE 19                                                                                                    |                  |  |  |
|         | Upload Documents *                                                                                                    | Uplead Documents*                                                                                                    |                  |  |  |
|         | Please uploed all supporting documents for your request. The size of attachments must not be greater<br>Request description   | an 25 MB per Submission.                                                                                                    |                  |  |  |
|         |                                                                                                    |                                                                                                    |                  |  |  |
|         |                                                                                                    |                                                                                                    | 0/4000           |  |  |
|         | CANCEL                                                                                                    |                                                                                                    | SUBMIT           |  |  |
|         | The form is sent to the IE                                                                                                    | SO for processing.                                                                                                    |                  |  |  |
| Step 6B | As part of the fuel cost ch                                                                                                   | ange request, select the parameter that need                                                                                                    | ds to be         |  |  |

**COST CHANGE REQUEST** button as shown below.

| Parameter List *       |                                                                         |                                                                                                    |
|------------------------|-------------------------------------------------------------------------|----------------------------------------------------------------------------------------------------|
|                        |                                                                         |                                                                                                    |
| Parameter              | Parameter                                                               |                                                                                                    |
| Fixed Fuel Price       | Registered                                                              |                                                                                                    |
| Dawn Natural Gas Price | Collected                                                               |                                                                                                    |
| Service Price Adder    | Registered                                                              |                                                                                                    |
|                        | Parameter  Roed Fuel Price  Dawn Natural Gas Price  Service Price Adder | Faramster     Paramster     Paramster     Aud Fuel Price     Registered     Dawn Natural Gas Price     Collected     Service Price Adder     Registered |

**Step 7** Select the applicable **dispatch day** (Today or Tomorrow) and **dispatch hours**. Enter an alternate fuel cost price, upload supporting documents, and provide a request description (if any). Once all mandatory fields have been populated, click **SUBMIT**.

Note: Unavailable hours will be greyed out and cannot be selected.

| Today<br>Del 20.0000Tomorow<br>Del 20.0000Marta 20.0000Marta 20.0000 <t< th=""><th>Toty<br/>Example         Tomorev<br/>Example           Norserve<br/>Example         Image: Example           Norserve<br/>Example         Image: Example           Norserve<br/>Example         Image: Example           Norserve<br/>Example         Image: Example           Norserve<br/>Example         Image: Example           Norserve<br/>Example         Image: Example           Norserve<br/>Example         Image: Example           Norserve<br/>Example         Image: Example           Norserve<br/>Example         Image: Example</th><th></th><th></th><th></th></t<>                                                                                                    | Toty<br>Example         Tomorev<br>Example           Norserve<br>Example         Image: Example           Norserve<br>Example         Image: Example           Norserve<br>Example         Image: Example           Norserve<br>Example         Image: Example           Norserve<br>Example         Image: Example           Norserve<br>Example         Image: Example           Norserve<br>Example         Image: Example           Norserve<br>Example         Image: Example           Norserve<br>Example         Image: Example                                                                                                    |                                                                                                    |                |              |
|----------------------------------------------------------------------------------------------------|----------------------------------------------------------------------------------------------------|----------------------------------------------------------------------------------------------------|----------------|--------------|
| Mr 23,2025         Mr 29,2025           Mr 25,2025         Mr 29,2025           Morn (ST)              • Morn (ST)            Ke1              • Mord (ST)            Ke2              • Mord (ST)            Ke3              • H63           Ke4              • H64           Ke5              • H64           Ke6              • H64           Ke7              • H64           Ke6              • H64           Ke7              • H64           Ke6              • H64           Ke7              • H64           Ke6              • H64           Ke7              • H64           Ke6              • H64           Ke7              • H64           Ke7              • H64           Ke7              • H64           Ke7              • H64           Ke7              • H64           Ke7              • H64           Ke7              • H64           Ke7              • H64           Ke7              • H64 <t< th=""><th>Mar 28, 2023         Mar 29, 2025           Mar 29, 2025         Mar 29, 2025           Mar 29, 2025         Mar 29, 2025           Mar 20, 2015         Mar 20, 2015           Mar 20, 2015         Mar 20, 2015</th><th></th><th>Today</th><th>Tomorrow</th></t<> | Mar 28, 2023         Mar 29, 2025           Mar 29, 2025         Mar 29, 2025           Mar 29, 2025         Mar 29, 2025           Mar 20, 2015         Mar 20, 2015           Mar 20, 2015         Mar 20, 2015                                                                                                    |                                                                                                    | Today          | Tomorrow     |
| Mar 28,2025         Mar 29,2025           Mar 26,2025         Mar 29,2025           Name         Name           Mar 26,2025         Mar 29,2025           Mar 26,2025         Mar 29,2025           Mar 26,2025         Mar 29,2025           Mar 26,2025         Mar 26,2025           Mar 26,2025         Mar 26                                                                                                    | Mar 28, 2025       Mar 29, 2025         Mar 26, 2025       Mar 29, 2025         Mar 26, 2025       Mar 26, 2025         Mar 26, 2025       Mar 26, 2025                                                                                                    |                                                                                                    |                | $\mathbf{x}$ |
| Norr (ST)         Norr (ST)           K61         Morr (ST)           K62         H13           K62         H14           K63         H15           K64         H15           K64         H16           K64         H16                                                                                                    | Nor (57)         Impact (1)           H61         Impact (1)           H62         Impact (1)           H63         Impact (1)           H64         Impact (1)           H64         Impact (1)                                                                                                    |                                                                                                    | Mar 28, 2025   | Mar 29, 2025 |
| Non:EST)         NextEST)           k61         k63           k62         k64           k64         k63           k64         k64           k64         k64                                                                                                    | Nore GST       Image: State State Stat                                        |                                                                                                    |                |              |
| News(57)         Image: News(57)           Ne1         Image: News(57)           Ne1         Image: News(57)           Ne2         Image: News(57)           Ne2         Image: News(57)           Ne2         Image: News(57)           Ne2         Image: News(57)           Ne2         Image: News(57)           Ne3         Image: News(57)           Ne3         Image: News(57)           Ne3         Image: News(57)           Ne3         Image: News(57)           Ne3         Image: News(57)           Ne3         Image: News(57)           Ne3         Image: News(57)           Ne3         Image: News(57)           Ne3         Image: News(57)           Ne3         Image: News(57)           Ne3         Image: News(57)           Ne3         Image: News(57)           Ne3         Image: News(57)           Ne3         Image: News(57)           Neither News(57)         Image: News(57)           Neither News(57)         Image: News(57)           Neither News(57)         Image: News(57)           Neither News(57)         Image: News(57)           Neither News(57)         Image: News(57)                                                                                                    | Berri 657 <ul> <li>Merri 657</li> <li>Merri 657</li> <li>Merri 657</li> <li>Merri 640</li> <li>Merri 640</li> <li>Merri 6</li></ul>                                                                                                    |                                                                                                    |                |              |
| k41       #13         k42       #14         k43       #14         k44       #16         k44       #17         k45       #17         k46       #18         k47       #19         k46       #19         k47       #19         k48       #19         k49       #19         k49       #19         k49       #19         k49       #10         k41       #12         k41       #12                                                                                                    | # 1         # 2         # 2         # 3         # 4         # 4         # 5         # 6         # 7         # 6         # 7         # 7         # 8         # 9         # 9         # 9         # 9         # 9         # 9         # 9         # 9         # 9         # 9         # 9         # 9         # 9         # 9         # 9         # 9         # 9         # 9         # 9         # 9         # 9         # 9         # 9         # 9         # 9         # 9         # 9         # 9         # 9         # 9         # 9         # 9         # 9         # 9         # 9         # 9         # 9         # 9         # 9         # 9         #                                                                                                    | Hours (EST)                                                                                                    |                | Hours (EST)  |
| #2       #14         #63       #15         #64       #16         #65       #17         #66       #19         #67       #19         #68       #19         #69       #19         #69       #10         #61       #20         #62       #21         #61       #21         #61       #22                                                                                                    | #4         #6         #6         #6         #6         #6         #6         #7         #6         #7         #6         #7         #6         #7         #6         #7         #6         #7         #6         #7         #6         #7         #6         #7         #6         #7         #6         #7         #6         #7         #6         #7         #6         #7         #6         #6         #6         #6         #6         #6         #6         #6         #6         #6         #6         #6         #6         #6         #6         #7         #7         #7         #7         #7         #7                                                                                                    | HE 1                                                                                                    |                | HE 13        |
| #63       #65         #64       #64         #65       #17         #66       #17         #67       #19         #63       #19         #64       #19         #65       #12         #64       #12         #65       #12         #64       #12                                                                                                    | #63       #63         #64       #64         #65       #67         #66       #67         #67       #68         #67       #68         #67       #68         #67       #68         #69       #69         #69       #62         #61       #62         #61       #62         #61       #62         #61       #62         #61       #62         #62       #62         #62       #62         #62       #62         #62       #62         #62       #62         #62       #62         #64       #62         #64       #62         #65       #62         #64       #62         #64       #62         #64       #62         #64       #64         #64       #64         #64       #64         #64       #64         #64       #64         #64       #64         #64       #64         #64       #64         #64       #                                                                                                    | HE 2                                                                                                    |                | HE 14        |
| HE4     Image: Bit Bit Bit Bit Bit Bit Bit Bit Bit Bit                                                                                                    | # 6         #6         #6         #6         #6         #6         #6         #6         #6         #6         #6         #6         #6         #6         #6         #6         #6         #6         #6         #6         #6         #6         #6         #6         #6         #6         #6         #6         #6         #6         #6         #6         #6         #6         #6         #6         #6         #6         #6         #6         #6         #6         #6         #6         #6         #6         #6         #6         #6         #6         #7         #6         #6         #6         #6 <td>HE 3</td> <td></td> <td>HE 15</td>                                                                                                    | HE 3                                                                                                    |                | HE 15        |
| H65         H67           H66         H63           H67         H63           H63         H63           H63         H63           H63         H63           H63         H63           H63         H63           H63         H63           H63         H63           H63         H63           H64         H63           H64         H63                                                                                                    | K6       K1         K6       K1         K6       K1         K7       K1         K6       K1         K6       K1         K6       K1         K6       K1         K6       K1         K6       K1         K1       K1         K1       K1         K2       K1         K1       K1         K2       K1         K2       K1         K2       K1         K3       K1         K4       K1         K4       K1         K4       K1         K4       K1         K4       K1         K4       K1                                                                                                    | HE 4                                                                                                    |                | HE 16        |
| H64         Implement         H64           H67         H69           H68         Implement         H620           H69         Implement         H620           H69         Implement         H620           H610         Implement         H620           H610         Implement         H620           H610         Implement         H620           H611         Implement         H620                                                                                                    | KE6       Image: Big State State                                        | ] HE 5                                                                                                    |                | - HE 17      |
| HE7         Image: Big Big Big Big Big Big Big Big Big Big                                                                                                    | KE7     Image: Big Standard Standard Sta                          | ] HE 6                                                                                                    |                | - HE 18      |
| H68         B         H620           H69         B         H621           H610         B         H622           H611         B         H623                                                                                                    | KE8     ke0       KE9     ke1       KE10     ke2       KE11     ke3       KE12     ke3                                                                                                    | HE 7                                                                                                    |                | HE 19        |
| #69         #21           #60         #62           #611         #623                                                                                                    | HE9     HE21       HE10     HE22       HE11     HE22       HE12     HE23       HE12     HE24       TAL     HE24                                                                                                    | HE 8                                                                                                    |                | - HE 20      |
| HE10         HE22           HE11         HE23                                                                                                    | HE 10     HE 22       HE 11     HE 23       HE 12     HE 24       TAL     HE 24                                                                                                    | ] HE 9                                                                                                    |                | □ HE 21      |
| ■ HE11                                                                                                    | HE 12 HE 23 HE 24 HE 24 | ] HE 10                                                                                                    |                | □ HE 22      |
|                                                                                                    | HE 12 HE 24 HE 24 | ] HE11                                                                                                    |                | □ HE 23      |
| ■ HE12 □ HE24                                                                                                    | 12 čems TALL Aternate fue price vulue must be pathe Fuel Cost Price suble must be                                                                                                    | HE 12                                                                                                    |                | □ HE 24      |
| 12 items                                                                                                    | T ALL Alternate fue price value must be hathe Fuel Cost Price solue must be hathe Fuel Cost Price solution of the same units specified next                                                                                                    |                                                                                                    | 12 items       |              |
| acural Gas Price (S/MMB to) Opiniemeter name, if actual fuel cost                                                                                                    |                                                                                                    | latural Gas Price (\$/MMBtu) 👔 price for this parameter is                                                                                                    | 5D), alternate |              |
| to parameter name. If scalar fair cost<br>Natural Gas Price (STMMto) Or Volce for Manameter in regeneered in<br>Non-CAD currers (as. L. CD), alternate<br>foil cost price to CAD                                                                                                    | non-CAD currency (e.g., USD) alternate<br>Net cot price must be conversed to CAD                                                                                                    | Natural Gas Price (\$/MMBtu)  price for this parameter is<br>non-CAD currency (e.g., US<br>fuel cost price must be cor                                                                                                    | werted to CAD  |              |
| to parameter rame, if scalab feat cost<br>Natural Gas Price (STMING) por fore fert parameter is registered in<br>nor-UD currery (a.g., SUD) alternate<br>feat cost price rame to converted to C/D<br>di Documents *                                                                                                    | non-CUD currency (e.g., LSD), alternate<br>fuel cost price on the scientered to CAD<br>before submission.                                                                                                    | Natural Gas Price (\$/MMBtu) price for this parameter is<br>non-CAD currency (e.g., U<br>fuel cost price must be con<br>before submission.                                                                                                    | rverted to CAD |              |
| Natural Gas Price (SMMBu) Di parameter rame, IF scaladi fadi cost<br>nor-CAD currency (a.g., LSD), alternata<br>fuector price fer los musto be converted to CAD<br>ad Decuments 4 before submission.                                                                                                    | non-OLO currency (e.g., US) alternate<br>fuel cost price       fuel cost price       before submission.                                                                                                    | n Natural Gas Price (s/MMBtu)<br>norko for this parameter is<br>nork0 currency (e.g. U<br>nork0 currency (e.g. U<br>nork0 currency (e.g. U<br>before submission.<br>OAD DL Chap files here                                                                                                    | wwerted to CAD |              |
| Natural Gas Price (STMMDru)         point with rame. If Examplement and regime of the data<br>point with planment and regime of the data<br>data comparison multi-build planment and regime of the data<br>data comparison multi-build planment and the data data data data data data data dat                                                                                                    | non-CUD currency (s.g., LSD) alternate<br>(fair cost price automatics and control to CUD       before submission.       0       0       0       0       0       0       0       0       0       0       0       0       0       0       0       0       0       0       0       0       0       0       0       0       0       0       0       0       0       0       0       0       0       0       0       0       0       0       0       0       0       0       0       0       0       0        0       0       0       0       0       0       0       0       0       0       0       0       0       0       0       0                                                                                                    | Natural Gas Price (S/MMBtu) C price for this parameter is<br>non-Odcurrency (e.g., Odcurrency (e.g., Odc              | wetted to CAD  |              |
| Natural Gas Price (SMMBtu)     in Diparameter rame, if scalar dictost<br>in porte bet primer languages in registres in<br>mon C4D primer languages in registres in<br>a difference in the scalar distribution of the constraint of C4D<br>all Deciments *     In Diparameter rame, if scalar distribution       a difference in the scalar distribution of the constraint of the constraint o                                                                                      | Import         And compression           Scuttersts*         Selever submitted.           Import         And compression           Import         Scuttersts             Import         Scuttersts                                                                                                    | Natural Gas Price (37MMBtul) © price for the guarances of<br>hose CAD courses (as, ut<br>head cost price must be con<br>head cost price must be con<br>head on the source (as a source) (as a source) (as a source)<br>data of the source (as a source) (as a source) (as a source) (as a source)<br>data of the source) (as a source) (as a source | wetted to CO   |              |
| Natural Gas Price (SMMBtou)     To parameter rame, If scala Microst       Notical Gas Price (SMMBtou)     To parameter rame, If scala Microst       Notical Gas Price (SMMBtou)     To parameter rame, If scala Microst       Notical Gas Price (SMMBtou)     To parameter rame, If scala Microst       Mole Gas Microsters V     Microsters V       Mole Gas Microsters V     Microsters V       Mole Gas Microsters V     Microsters V       Mole Gas Microsters V     Microsters V       Mole Gas Microsters V     Microsters V       Mole Gas Microsters V     Microsters V       Mole Gas Microsters V     Microsters V       Mole Gas Microsters V     Microsters V       Mole Gas Microsters V     Microsters V       Microsters V     Microsters V                                                                                                    | Import     Out Ourservey Mag., LSDQ internation       Securements*     Jarker submittation       Import     Import       Import     Import       Import     State                                                                                                    | Natural Gas Price (s/MMBtul)@ price for the guarances of<br>non-CAD currency (a.g., UF<br>(Red cospicie must be con<br>before submission<br>before submission<br>currents.*<br>upped all supporting documents for your request. The size of ator<br>est description                                                                                                    | wetted to CAD  |              |
| Natural Gas Price (SMMBuc) price for lagarantee's registered in American Control (Control (Co                                         | Image: Cold Coursers (v & g., LSG) alternate<br>head contents in the converted to COL<br>southers. In the converted to COL<br>and all apporting documents for your request. The size of attachments must not be greater than 15 MB per Submission.       description                                                                                                    | Natural Gas Price (S/MBSuG) Oprix for the parameter is<br>non-CLO Durren (e.g., uf<br>her cost price must be co<br>stat Decuments *<br>                                                                                                    | netted to CO   |              |

# Note(s):

The window to submit temporary FRL change requests for the Day-Ahead Market is between 6:00 EPT to 9:30 EPT.

The window to submit temporary FRL change requests for the Real-Time Market is up to 150 minutes prior to the start of each dispatch hour.

If selecting "Tomorrow" as the dispatch day, the user will be blocked to submit change requests from 9:30 EPT to 17:30 EPT.

## **To View Submitted Change Requests**

To view a history of requested temporary changes to reference levels, navigate to the Market Power Mitigation page and select the **Temporary FRL Change Requests** tile.

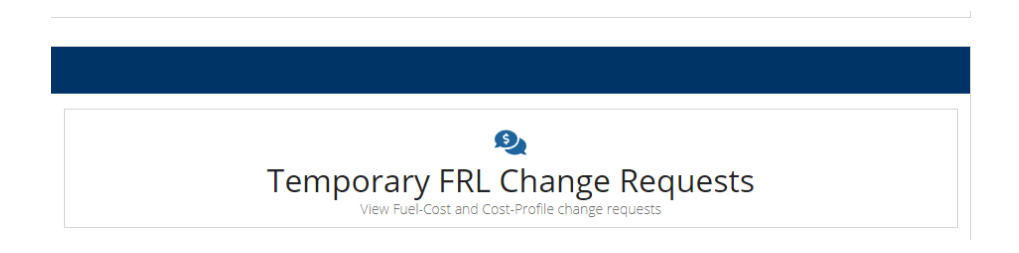

# Renewed Market (After Market Renewal Go-Live)

The Temporary Reference Level Change Request process will become a permanent feature in Online IESO after the renewed market is launched. This will enable Market Participants to temporarily request alternate reference level values for eligible resources to be used for a specific dispatch day and dispatch hours. Approved temporary updates to a resource's reference level data will be reflected in the *Day-Ahead Market Financial Reference Level Values Report* and in the *Realtime Market Financial Reference Level Values Report* and in the *Realtime Market Financial Reference Level Values Report*.

For more information on what documents can be used to support temporary FRL change requests, refer to Section 5.2 of Market Manual 0.14.2: Reference Level and Reference Quantity Procedures.

For more information on reference level reports, refer to Section 4.1 of Market Manual 0.14.2: Reference Level and Reference Quantity Procedures.

Note: All temporary FRL change requests in Online IESO Sandbox will be automatically approved for End-to-End Testing.